## Inschrijven voor de micro-credential levensmiddelenmicrobiologie en -conservering

Voor deze micro-credential schrijf je je in via OASIS, het studentenadministratiesysteem van de UGent.

Je doorloopt hiervoor de volgende stappen:

- 1. Maak gebruik van de rechtstreekse link: https://oasis.ugent.be/oasis-web/registratie?0&target=inschrijven&aj=2023&arCode=ICLMLC
- 2. Indien je een e-ID hebt, kies je voor 'Registreren via Authenticatie Vlaanderen' (e-ID, Itsme). Zo beschikken we onmiddellijk over al je gegevens en kunnen we je inschrijving snel in orde brengen.

Als je geen Belgische e-ID hebt, kies je voor 'Registreren door een account aan te maken'.

| UNIVERSITEIT<br>GENT                         | OASIS                                                                                                    |                                                                                                    |  |
|----------------------------------------------|----------------------------------------------------------------------------------------------------|----------------------------------------------------------------------------------------------------|--|
|                                              | Wel                                                                                                    | elkom bij de UGent                                                                                                    |  |
|                                              | Bestaande gebruiker                                                                                                | Nieuw aan de Universiteit Gent?                                                                                                    |  |
|                                              | Inloggen via Authenticatie<br>Vlaanderen (e-ID, Itsme®)                                                            | د المعام المعام الم |  |
|                                              | OF                                                                                                    | OF                                                                                                    |  |
|                                              | inloggen met gebruikersnaam en<br>wachtwoord                                                                       | Registreren door een account aan te<br>maken                                                                                                    |  |
| Als je registreert via<br>geboortedatum en - | i Authenticatie Vlaanderen verkrijgen we je rijksregist<br>-plaats, geslacht, nationaliteit en adres op. Deze gege | gisternummer, voornaam en naam. Daarna halen we via de Databank Hoger Onderwijs (DHO) je<br>egevens worden verwerkt volgens de richtlijnen van ons privacybeleid                                                                                                    |  |

## 3. Maak een nieuwe inschrijvingsaanvraag aan.

| <mark>Links</mark><br>→ Startpagina                                                                    | Gebruik voortaan je UGent-account om je aan te melden in plaats van Authenticatie Vlaanderen. Enkel met dat account krijg je volledige toegang tot alle facilite<br>de UGent (Athena, Ufora,). |
|----------------------------------------------------------------------------------------------------|----------------------------------------------------------------------------------------------------|
| <ul> <li>→ Studiekiezer</li> <li>→ Ufora</li> <li>→ Onderwijs- en<br/>examenreglement</li> </ul>       | Mijn lopen <mark>de contracten en inschrijving</mark> saanvragen<br>Nieuwe inschrijvingsaanvraag aanmaken                                                                                      |
| <ul> <li>→ Mijn kalender</li> <li>Algemeen</li> </ul>                                                  | Je hebt geen inschrijving of inschrijvingsaanvraag.                                                                                                    |
| → Inschrijven     → Bijzonder statuut     → Jobstudent     → Inschrijven voor UCT     → Sociale Dienst | vorige                                                                                                    |
| - Mijn Oasis                                                                                           |                                                                                                    |

4. Kies voor de optie 'Inschrijven voor een opleiding' om in te schrijven voor een micro-credential.

| Inschrijven voor een opleiding                                                                                                    | Inschrijven voor afzonderlijke opleidingsonderdelen                     |
|----------------------------------------------------------------------------------------------------|-------------------------------------------------------------------------|
| Ik wil me inschrijven met een diplomacontract voor een bachelor, een master, een<br>schakelprogramma, een voorbereidingsprogramma, een permanente vorming, een<br>postgraduaatsopleiding, of een microcredentiat. | Ik wil me inschrijven met een creditcontract voor afzonderlijke vakken. |
| Inschrijvingsaanvraag                                                                                                    | Inschrijvingsaanvraag aanmaken voor een creditcontract                  |
| terug naar overzicht vorige                                                                                                    | 0                                                                       |
|                                                                                                    |                                                                         |
|                                                                                                    |                                                                         |

- 5. Nu wordt je voorgeschiedenis opgehaald of kan je zelf je studieverleden toevoegen.
  - a. Bij deelnemers met een Vlaams diploma secundair of hoger onderwijs wordt hier automatisch een koppeling gemaakt met de databank HO waardoor dit bijna altijd ingevuld is.
  - b. Indien je zelf je studieverleden moet toevoegen: laad je hoogst behaalde of meest relevante diploma (met scan) op.

Daarna kan je op 'volgende' klikken.

| Voorgeschiedenis overzicht<br>Vul alle gegevens in van je studieverleden (secundair, hoger onderwijs,) door op 'Voorgeschiedenis toevoegen' te klikken.<br>Als je nog bezig bent met een opleiding, vul je ook die gegevens in. |                  |                     |                 |          |         |
|----------------------------------------------------------------------------------------------------|------------------|---------------------|-----------------|----------|---------|
| Voorgeschie                                                                                                    | edenis toevoegen |                     |                 |          |         |
| Туре                                                                                                    | Academiejaar     | Land van instelling | Naam instelling | Richting | Bijlage |
| <u>Secundair</u>                                                                                                    | 1992             | België              |                 |          |         |
| terug naar (                                                                                                    | overzicht vori   | ge volgende         |                 |          | Θ       |

6. Op de volgende pagina geef je stap voor stap de informatie in van de opleiding waarvoor je wil inschrijven (zie screenshot). Als je gebruik maakt van de rechtstreeks link (zie bovenaan de handleiding) dan is deze informatie reeds voor jou ingevuld. Klik op 'bewaar en ga verder'.

| <ul> <li>Gebruik voortaan je UGe<br/>de UGent (Athena, Ufora</li> </ul> | nt-account om je aan te melden in plaats van Authenticatie Vlaanderen. Enkel met dat account krijg je volledige toegang tot alle faciliteiten va<br>ایس). | n |
|-------------------------------------------------------------------------|----------------------------------------------------------------------------------------------------|---|
| Inschrijven > Kies een opleid                                           | ling                                                                                                    |   |
| In welk academiejaar wil je inso                                        | hrijven?                                                                                                    |   |
| Academiejaar *                                                          | 2023-2024                                                                                                    | Ŷ |
| Kies de opleiding waarvoor je w                                         | il inschrijven. Onderstaande lijst is samengesteld op basis van je voorgeschiedenis.                                                                      |   |
| Opleidingstype *                                                        | micro-credentials                                                                                                    | ¥ |
| Onderwijstaal *                                                         | Nederlands                                                                                                    | ¥ |
| Locatie                                                                 | Gent                                                                                                    | Ļ |
| Faculteit                                                               | Faculteit Bio-ingenieurswetenschappen                                                                                                    | ł |
| Opleiding *                                                             | Micro-credential Levensmiddelenmicrobiologie en -conservering                                                                                             | ¥ |
| terug naar overzicht vo                                                 | bewaar en ga verder                                                                                                    | 8 |

 Je krijgt de mogelijkheid om jouw taalkennis toe te voegen.
 Voor deze micro-credential kan je deze stap overslaan en meteen op 'bewaar en ga verder' klikken. Er zijn immers geen taalvoorwaarden die gecontroleerd moeten worden.

| KANDIDAAI                                                                                                    |
|----------------------------------------------------------------------------------------------------|
| Gebruik voortaan je UGent-account om je aan te melden in plaats van Authenticatie Vlaanderen,<br>de UGent (Athena, Ufora,). |
| Inschrijven > Inschrijvingsaanvraag > Taalkennis                                                                            |
| Taalkennis                                                                                                    |
| + Nederlands                                                                                                    |
| + Engels                                                                                                    |
| + Andere talen                                                                                                    |
|                                                                                                    |
| terug naar overzicht vorige bewaar en ga verder                                                                             |
|                                                                                                    |
|                                                                                                    |

- 8. Controleer vervolgens je persoonsgegevens en voeg een foto toe voor je studentenkaart. Kies daarna 'Bewaar en ga verder'.
- 9. Voeg vervolgens je bankgegevens toe en klik daarna op 'volgende'.

| Bankgegevens                                                               |                                                                    |                                                  |                                                                                           |                                   |            |          |
|----------------------------------------------------------------------------|--------------------------------------------------------------------|--------------------------------------------------|-------------------------------------------------------------------------------------------|-----------------------------------|------------|----------|
| Je bankrekeningnummer zal gebruikt worden voor:                            |                                                                    |                                                  |                                                                                           |                                   |            |          |
| → terugbetaling van studiegeld, huurgeld, waarborg, enz. (type Studiegeld) |                                                                    |                                                  |                                                                                           |                                   |            |          |
| Op deze pagina kan je<br>Een bankrekeningnum<br>Nieuwe bankrekeni          | bankgegevens toevoegen.<br>mer van type Studiegeld is<br><b>ng</b> | Voeg je een nieuw ban<br>verplicht indien je hui | ıkrekeningnummer toe, dan zal dit het oude<br>svesting bij de Universiteit Gent wenst aan | e nummer vervangen.<br>te vragen. |            |          |
| titularis                                                                  | begindatum                                                         | einddatum                                        | bankrekeningnummer                                                                        | bankcode                          | type       | acties   |
|                                                                            | 2 -00                                                              | 00                                               |                                                                                           |                                   | Studiegeld | Bekijken |
| terug naar overzich                                                        | t vorige volger                                                    | nde                                              |                                                                                           |                                   |            | Θ        |

## **10.** A. Je hebt jezelf geregistreerd via Authenticatie Vlaanderen (zie Stap 2)

Als laatste stap klik je op 'inschrijvingsaanvraag voorleggen', en kan zo onmiddellijk inschrijven. Na inschrijving ontvang je een welkomstmail.

## B. Je hebt jezelf geregistreerd door een account te maken (zie Stap 2)

klik op 'inschrijvingsaanvraag voorleggen'. Je wordt gevraagd een scan van je id of paspoort door te sturen naar <u>enrol@ugent.be</u>. Wanneer alles achter de schermen in orde is gebracht ontvangt u een mail dat u de inschrijving kan voltooien. **Vergeet dit zeker niet te doen en klik op "inschrijven"**. Na inschrijving ontvang je een welkomstmail.

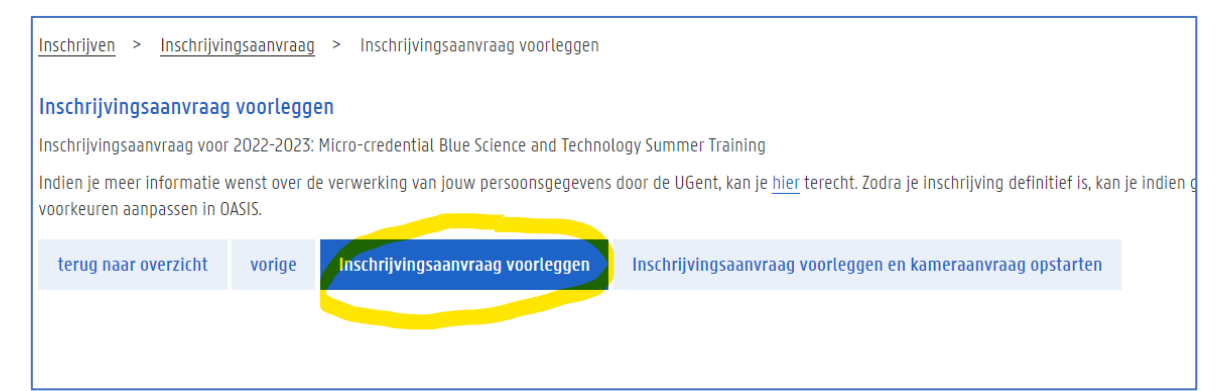